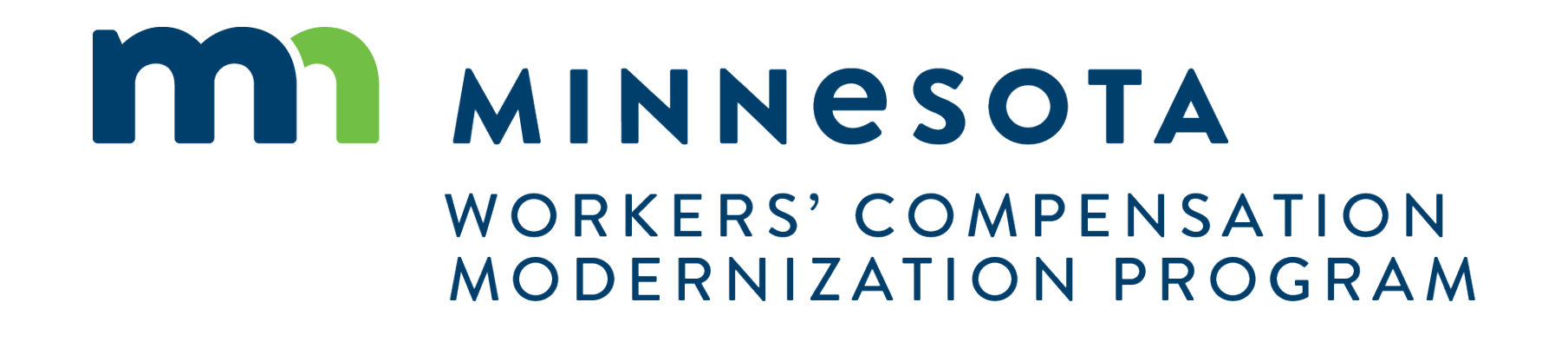

# Campus 201 for qualified rehabilitation consultants (QRCs)

# Campus 201 for QRCs

### **Course description**

In this course, we will walk through the steps and demonstrate some of the more specific functionality that qualified rehabilitation consultants (QRCs) will use when handling rehabilitation cases and claims.

#### Audience

• Qualified rehabilitation consultants using Campus

#### Course length

Two hours

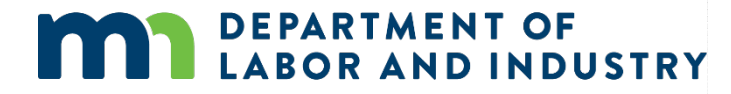

#### Prerequisites

• Campus 101 for rehabilitation providers

# Agenda

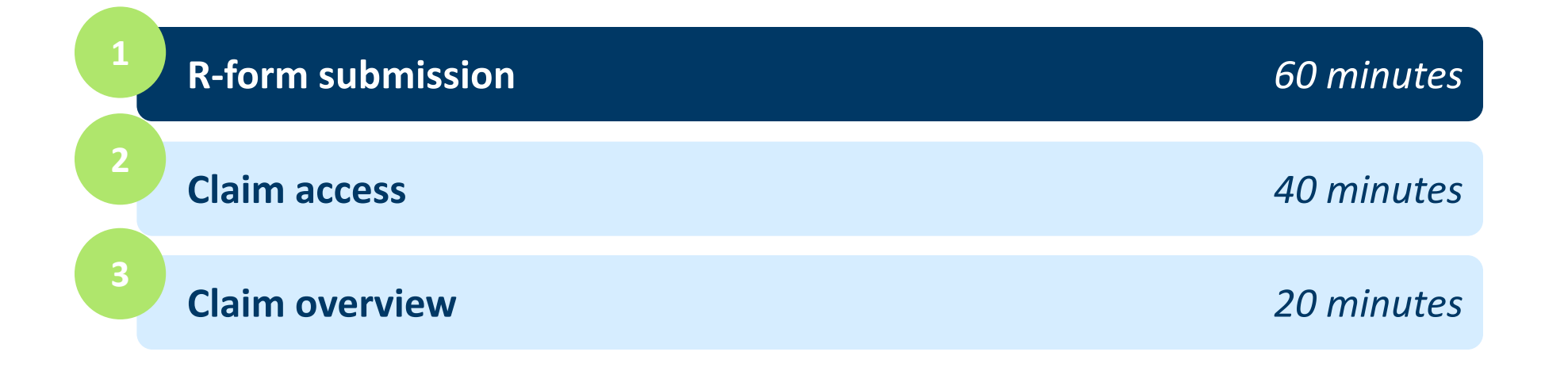

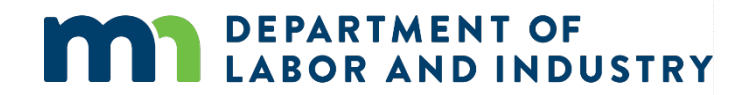

R-forms are submitted by QRCs, QRC interns and their staff at various stages throughout the rehabilitation process. They are used to both initiate rehabilitation plans as well as change various aspects of the rehabilitation plan. For example, these forms could be used to change the assigned QRC, adjust the rehabilitation timeline, change the rehabilitation activities or indicate rehabilitation has been completed or is no longer needed. Each form has its own purpose and is submitted at different points in the rehabilitation process.

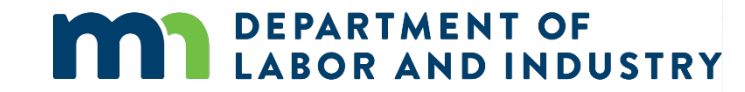

#### **Rehabilitation Consultation Report (RCR)**

- To access, click on the Submit a Filing drop-down menu.
- After filling in the form, you can use the Back button to go back one screen, Save as Draft to save a copy, Download PDF to download a copy, Preview to view the form on the screen or Cancel to exit without saving.

FPARTMENT OF

**AND INDUSTRY** 

| m                   | DEPARTMENT OF<br>LABOR AND INDUSTRY<br>WORK COMP CAMPUS |      | Submit a Filing 💽 1                            |                |                                                                                                    | ٩                                                                                                    | Sarah McCurdy 🗸                                                                                                    |                                                                                                    |                                                                                                    |
|---------------------|---------------------------------------------------------|------|------------------------------------------------|----------------|----------------------------------------------------------------------------------------------------|----------------------------------------------------------------------------------------------------|----------------------------------------------------------------------------------------------------|----------------------------------------------------------------------------------------------------|----------------------------------------------------------------------------------------------------|
| My Ove              | erview                                                  |      | Access a Case or Claim                         |                |                                                                                                    |                                                                                                    |                                                                                                    |                                                                                                    |                                                                                                    |
| ſ                   |                                                         | Γ    | VRU Rehabilitation Consultation Request        |                |                                                                                                    | Notifications                                                                                                    | 🗙 Clear All                                                                                                    |                                                                                                    |                                                                                                    |
|                     |                                                         |      | Individual Rehab Provider Registration         |                |                                                                                                    | Your Annual Claim for ×                                                                                                    |                                                                                                    |                                                                                                    |                                                                                                    |
|                     | U                                                       |      | Rehab Provider Registration                    | U              |                                                                                                    | Reimbursement fro<br>Injury Fund and Su<br>Benefits submissio                                                                                                    | Reimbursement from the Second<br>Injury Fund and Supplementary<br>Benefits submission has been<br>approved<br>Form submission 1425 has   |                                                                                                    |                                                                                                    |
|                     | Open Claims                                             |      | Trading Partner Profile Registration           | ew Docur       | ments                                                                                                    | approved<br>Form submission                                                                                                    |                                                                                                    |                                                                                                    |                                                                                                    |
|                     | View details associated to your                         | 2    | Rehab Consultation Report                      | teview documen | ts in the                                                                                                    | been approved.<br>15 days ago                                                                                                    |                                                                                                    |                                                                                                    |                                                                                                    |
|                     | claints in the my Queue portai.                         |      | Initiate a Dispute                             | accuracy.      | to ensure                                                                                                    |                                                                                                    |                                                                                                    |                                                                                                    |                                                                                                    |
|                     |                                                         | Ч    | Request for Guidance with an Unreported Injury |                | Rights a                                                                                                    | and Responsibilities                                                                                                    |                                                                                                    |                                                                                                    |                                                                                                    |
| Micours             |                                                         |      | Open Appeal/Petition                           |                | The Rights an                                                                                                    | and Responsibilities must be received by the                                                                                                    | Department of Labor and                                                                                                    | Industry prior to closing the rehab case                                                                                                    |                                                                                                    |
| My Queu<br>My Clain | ms My Disputes My Forms                                 | Mv R | Submit Election To Exclude                     |                | + Opidad                                                                                                    |                                                                                                    |                                                                                                    | Desculation                                                                                                    |                                                                                                    |
|                     | ,,,                                                     |      | Respond to Request For Information             |                | File Name                                                                                                    | e File I                                                                                                    | уре                                                                                                    | Description                                                                                                    | Remove                                                                                                    |
|                     |                                                         |      |                                                |                | eligible for re<br>of the initial n<br>Employee: If y<br>discuss any co<br>Department.<br>Any person w<br>material fact | rehabilitation services. a Rehabilitation Plan (I<br>I meeting (Minnesota Rule 5220.0410).<br>If you disagree with or have questions about<br>concerns. If your concerns are not resolved,<br>it.<br>who, with intent to defraud, receives worker<br>ct is guilty of theft and shall be sentenced pur<br>bad Document                                                                                                    | R-2) must be developed a<br>the information provided<br>you may call the Departn<br>s' compensation benefits<br>suant to Minnesota Statu | nd circulated to the parties within 30 days of the<br>on this form, you are encouraged to contact the<br>nent at placeholder telephone, or request a deter<br>to which the person is not entitled by knowingly<br>tes 609.52. SUBDIVISION 3. | initial meeting and filed with the Department within 45 days<br>Qualified Rehabilitation Consultant (QRC) and insurer to<br>rmination by filing a Rehabilitation Request with the<br>misrepresenting, misstating, or failing to disclose any |
|                     |                                                         |      |                                                |                | File Name                                                                                                    | e File T                                                                                                    | ype                                                                                                    | Description                                                                                                    | Remove                                                                                                    |
|                     |                                                         |      |                                                |                | Electron<br>Please type yr<br>insurer, any a<br>Full Name<br>Full Name<br>Initial Reheb C<br>4/28/2020                  | Provide Signature Proventient and Last Name as they appear on: y attorney(s), the Department of Labor and in the of Signatory * Consultation Date Consultation Date Consultati | your CAMPUS profile. By<br>dustry and, if required, to<br>going this electronic for<br>I<br>F Preview C                                  | signing and dating this form. I certify copies of th<br>the department's Vocational Rehabilitation unit<br>and confirm that the information on this form                                                                                     | is form and attachments are being sent to the employee,<br>(VRU).<br>9<br>Is true, accurate, and complete to the best of my knowledge.                                                                                                    |

#### **Claim shell webform step**

- This is a step in multiple webforms that allows you to create a claim shell based on the information entered.
- If you are trying to submit a Rehabilitation Consultation Report and are unable to locate a claim, this will allow you to file against the claim shell that was created by this step. \*Please note this is a step in the webform, not the webform itself.

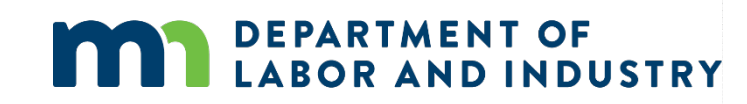

| Rehab Consultation Report                                                                                                    | (RCR)                                    |                                      |                                    |                |
|----------------------------------------------------------------------------------------------------|------------------------------------------|--------------------------------------|------------------------------------|----------------|
| 0                                                                                                    |                                          |                                      |                                    | 0              |
| Locate a Claim                                                                                                    |                                          |                                      |                                    | Report Details |
| Tell us more about the claim you                                                                                                    | are filing to.                           |                                      |                                    |                |
| The information you provided does not exactly match<br>You're unathorized to access this information     We were unable to narrow down the results with the | h a claim<br>information you provided    |                                      |                                    |                |
| We need a few details about the claim. Fill out the inform                                                                                                  | nation below to proceed to your filing.  |                                      |                                    |                |
| Claim details                                                                                                    |                                          |                                      |                                    |                |
| Date of Injury *                                                                                                    | Cause of Injury                          | <ul> <li>Nature of Injury</li> </ul> | <ul> <li>Type of Loss</li> </ul>   | <b>*</b>       |
| (mm/dd/yyyy)                                                                                                    |                                          |                                      |                                    |                |
| Employee<br>Social Security Number (SSN)                                                                                                    | PIN                                      | Employee ID (WID)                    |                                    |                |
| 5                                                                                                    | PIN                                      | Employee ID (WID)                    | Date of Birth *                    |                |
| SSN must be 9 digits                                                                                                    |                                          |                                      | (mm/dd/yyyy)                       |                |
| First Name *<br>First Name                                                                                                    | Middle Name<br>Middle Name               | Last Name *<br>Last Name             | Suffix                             | *              |
| Phone Type                                                                                                    | Phone Country Code<br>United States (+1) | Phone Number<br>- Phone Number       | Phone Extension<br>Phone Extension |                |
| Email Address<br>DLITestExt1+QRC4@gmail.com                                                                                                    |                                          |                                      |                                    |                |
| Address 1<br>Address 1                                                                                                    |                                          |                                      |                                    |                |

**Navigating to R-forms** 

- You can access the rehabilitation case you would like to submit Rforms for by opening the My Rehab Cases queue and clicking the Rehab Transaction ID hyperlink.
  - QRCs will only be able to submit R-forms on a rehabilitation case when they are the assigned QRC on the case.

| My Claims My Dis     | putes My For                                                | rms My Rehab   | Cases   |               |               |                |             | _ |   |                   |  |
|----------------------|-------------------------------------------------------------|----------------|---------|---------------|---------------|----------------|-------------|---|---|-------------------|--|
| Rehab Transaction ID | Employee                                                    | Associated C   | Insurer | QRC           | Initial Rehab | Date of Injury | Status      | т |   |                   |  |
| <u>RT-</u>           |                                                             | <u>CL-</u>     |         | Sarah McCurdy |               |                | Open        |   |   |                   |  |
| <u>RT-</u>           |                                                             | <u>CL-</u>     |         | Sarah McCurdy |               |                | Open        |   |   |                   |  |
| RT-                  |                                                             | <u>CL-</u>     |         | Sarah McCurdy |               |                | Open        |   |   |                   |  |
| <u>RT-</u>           |                                                             | <u>CL-</u>     |         | Sarah McCurdy |               |                | Open        |   |   |                   |  |
| RT-                  |                                                             | <u>CL-</u>     |         | Sarah McCurdy | 1             |                | Open        |   |   |                   |  |
| <u>RT-</u>           |                                                             | <u>CL-</u>     |         | Sarah McCurdy |               |                | Open        |   |   |                   |  |
| RT-07-1509-519       | Luke Danes                                                  | CL-06-0217-466 |         | Troy QRC      | 7/15/2020     | 6/24/2020      | Open        |   | Г |                   |  |
|                      |                                                             |                |         |               |               |                |             |   |   | R-2               |  |
| <b>ក្</b> រ ព        | EPARTMENT<br>ABOR AND I                                     | OF             |         |               |               | Sara           | h McCurdy 🗸 |   |   | <br>Submit        |  |
| Dashboard >          | EPARTMENT<br>ABOR AND I<br>PRK COMP CAMPUS<br>Voc Rehab Cas | OF<br>NDUSTRY  | 4       |               | ٢             | ) Sara         | h McCurdy 🗸 |   |   | <br>Submit<br>R-3 |  |

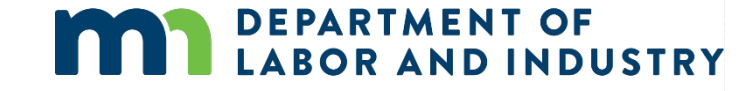

Navigating to R-forms, continued

 Depending on the status of the rehabilitation case, different R-forms will be available for filing. Only those that can be filed at this time will present the option for submitting.

| Rehab Tra  | ansaction ID | Employee                                             | Associated C Insurer     | QRC           | Initial Rehab | Date of Injury | Status <b>T</b> |                                             |  |
|------------|--------------|------------------------------------------------------|--------------------------|---------------|---------------|----------------|-----------------|---------------------------------------------|--|
| <u>RT-</u> | 1            |                                                      | œ-                       | Sarah McCurdy |               |                | Open            |                                             |  |
| <u>RT-</u> | 4            |                                                      | <u>CL-</u>               | Sarah McCurdy |               |                | Open            |                                             |  |
| RT-        |              |                                                      | <u>CL-</u>               | Sarah McCurdy |               |                | Open            |                                             |  |
| RT-        |              |                                                      | <u>CL-</u>               | Sarah McCurdy |               |                | Open            |                                             |  |
| <u>RT-</u> |              |                                                      | <u>CL-</u>               | Sarah McCurdy | 1             |                | Open            |                                             |  |
| RT-        |              |                                                      | <u>CL-</u>               | Sarah McCurdy |               |                | Open            |                                             |  |
| RT-07-150  | 9-519        | Luke Danes                                           | CL-06-0217-466           | Troy QRC      | 7/15/2020     | 6/24/2020      | Open            | [                                           |  |
|            |              |                                                      |                          |               |               |                |                 |                                             |  |
|            |              |                                                      | ·                        |               |               |                |                 | R-2                                         |  |
|            |              | EPARTMEN<br>BOR AND<br>RK COMP CAMPU                 | T OF<br>INDUSTRY         |               |               | ) Sara         | ah McCurdy 🗸    | R-2<br>Battalian Man<br><br>Submit          |  |
| Dast       |              | EPARTMEN<br>BOR AND<br>RR COMP CAMPU<br>/oc Rehab Ca | T OF<br>INDUSTRY<br>ISE: |               | ۹             | ) Sara         | ah McCurdy 🗸    | R-2<br>Patroining Plan<br><br>Submit<br>R-3 |  |

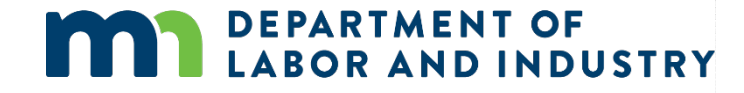

#### Vocational rehabilitation details page

The vocational rehabilitation details page shows the **Rehab Summary, Rehab Dates, Parties,** and **Related Cases and Claims** for the specific case selected.

From here, you can navigate to R-forms and contact parties attached to the case.

| WORK COMP CAMPUS                                   |                                                         |                                         | Reed Hab V                          |
|----------------------------------------------------|---------------------------------------------------------|-----------------------------------------|-------------------------------------|
| Dashboard > Voc Rehab Case: RT-03-4                | 4328-315                                                |                                         |                                     |
| Rehab For: Fred Fli<br>ocRehabCase: RT-03-4328-315 | ntstone Investigation Needed Assi                       | gnee:<br>her:                           | R-Form Details –                    |
| ehab Summary                                       |                                                         |                                         |                                     |
| Assigned QRC<br>Reed Hab                           | Associated Claim<br>CL-01-7178-068                      | Rehab Provider Firm                     |                                     |
| Employee Name<br>Fred Flintstone                   | Employee Address<br>123 Bedrock Blvd Salt Lake City, UT | Employee Phone Number<br>(555) 555-4444 | <b>Injury Date</b><br>1/1/2020      |
| Is QRC Withdrawal<br>No                            | <b>Is Eligible</b><br>Yes                               | Projected Rehab Cost                    | Right And Responsibility Filed Date |
| ehab Dates                                         |                                                         |                                         |                                     |
| Rehab Requested Date                               | Initial Rehab Consultation Date 4/29/2020               | RCR Filed Date<br>4/29/2020             | RCR Due Date<br>5/13/2020           |
| R2 Filed Date                                      | R2 Development Due Date<br>5/29/2020                    | R2 Filing Due Date<br>6/13/2020         |                                     |
| Progress Report Filed Date (PPR/R3)                | Progress Report Due Date (PPR/R3)<br>Invalid date       | Projected Rehab Completion Date         |                                     |
| arties Related Cases & Cla                         | ims                                                     |                                         |                                     |

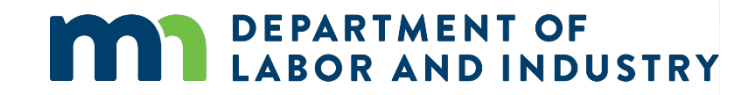

**R-2 and R-3 submission** 

- On the Rehab Case Details page, click the R-form Details button to begin the R-2 form submission process.
- The R-form Details page displays, allowing you to select an R-form; select R-2, Submit and follow the remaining steps.
- For an R-3, select R-3 in the drop-down menu on the R-form Details page and follow the remaining steps.

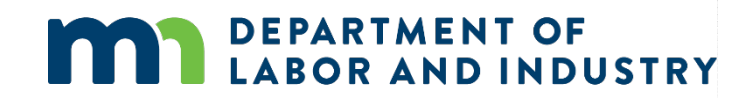

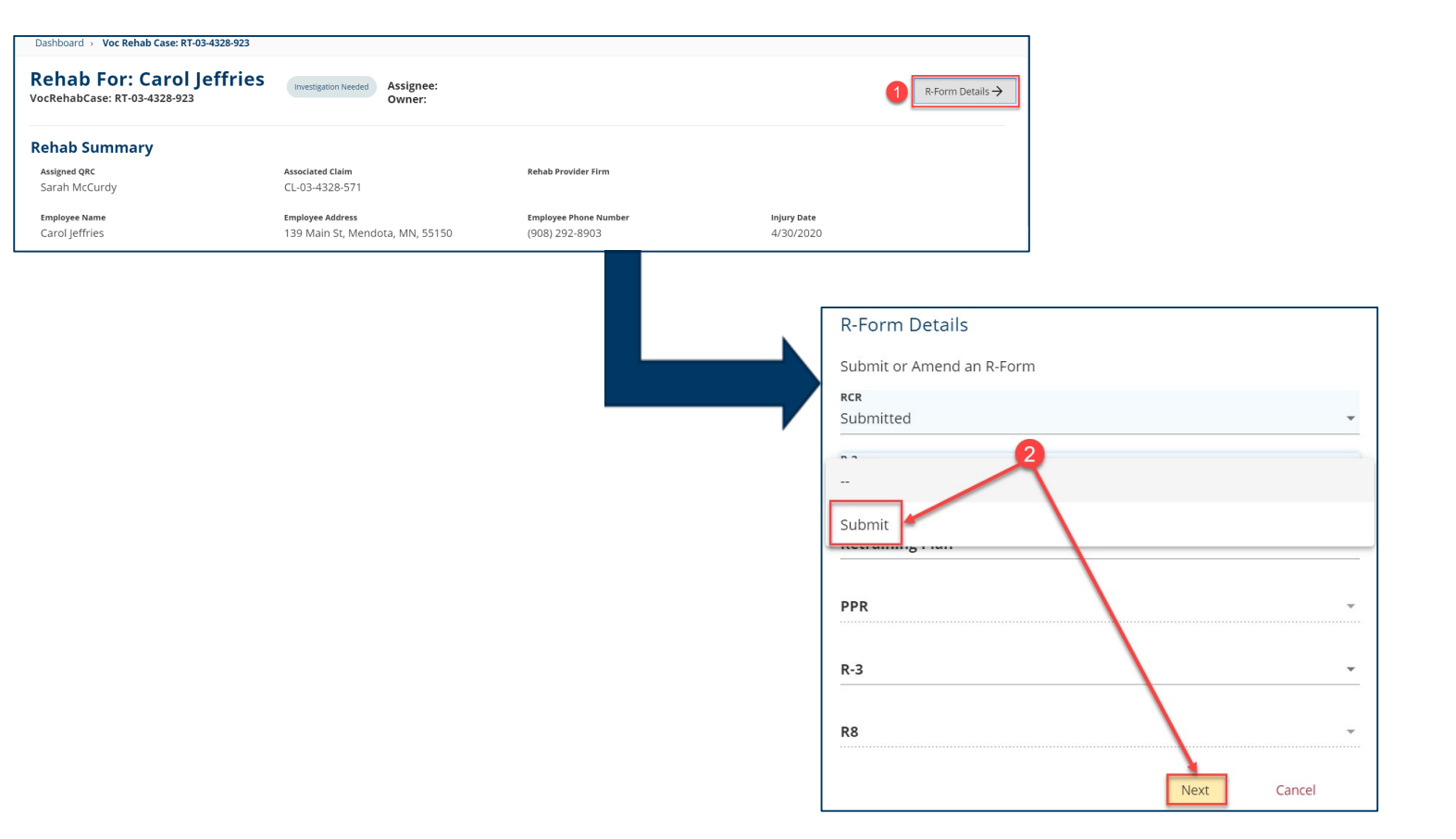

#### **R-8, PPR and Retraining Plan forms submission**

- On the Rehab Case Details page, click on the R-Form Details button to begin the form submission process.
- The R-Form Details page displays, allowing you to select an R-form to submit or amend; select R-8, Submit and follow the remaining steps.

EPARTMENT OF

BOR AND INDUSTRY

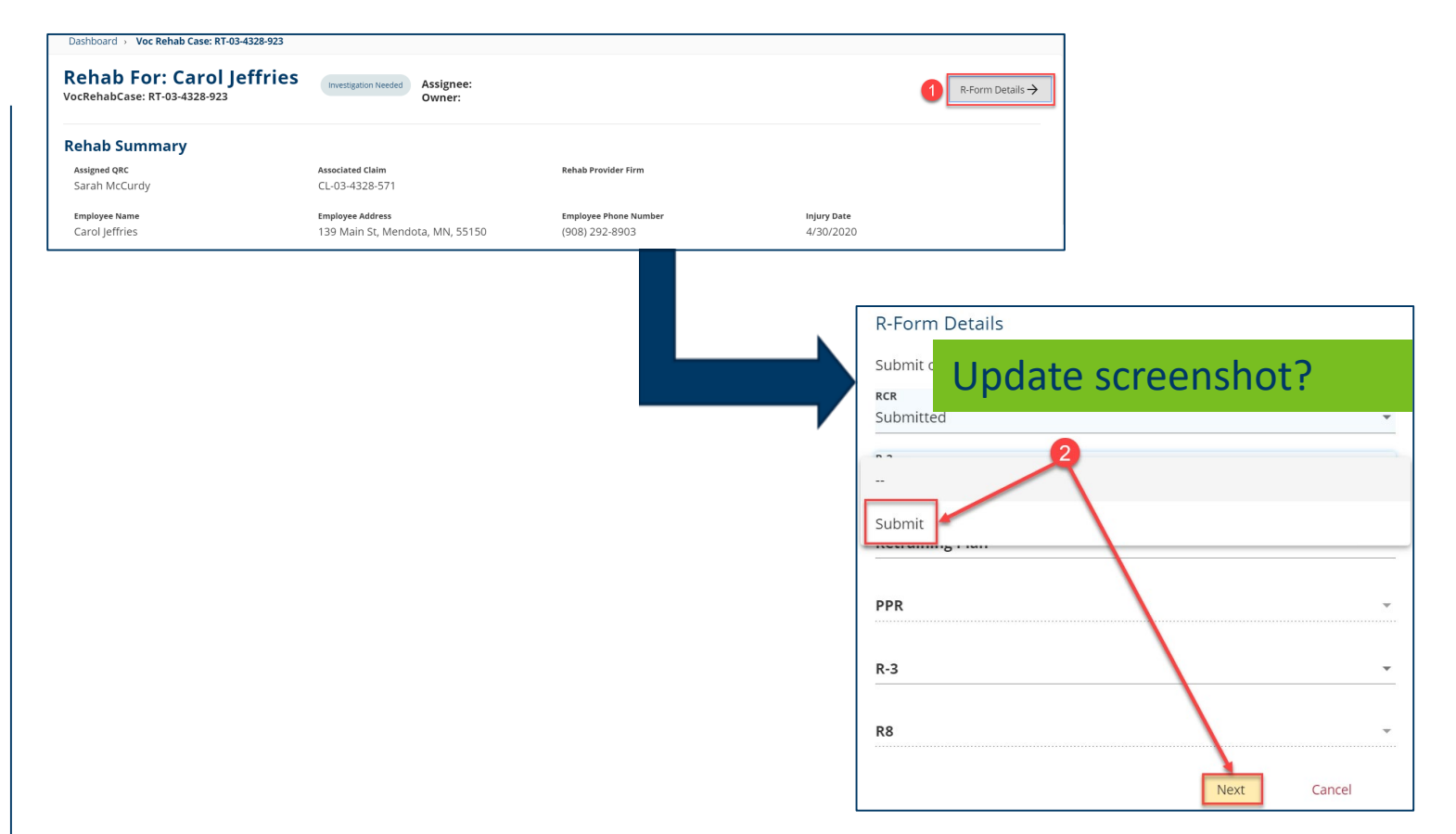

#### **R-8, PPR and Retraining Plan forms submission, continued**

- For PPR and Retraining Plan forms, select the submission from the dropdown menu on the **R-form Details** page and follow the remaining steps.
- Save as Draft will appear in your My Forms tab on the dashboard and will automatically be removed after 21 days if the form is not updated or submitted.

EPARTMENT OF

BOR AND INDUSTRY

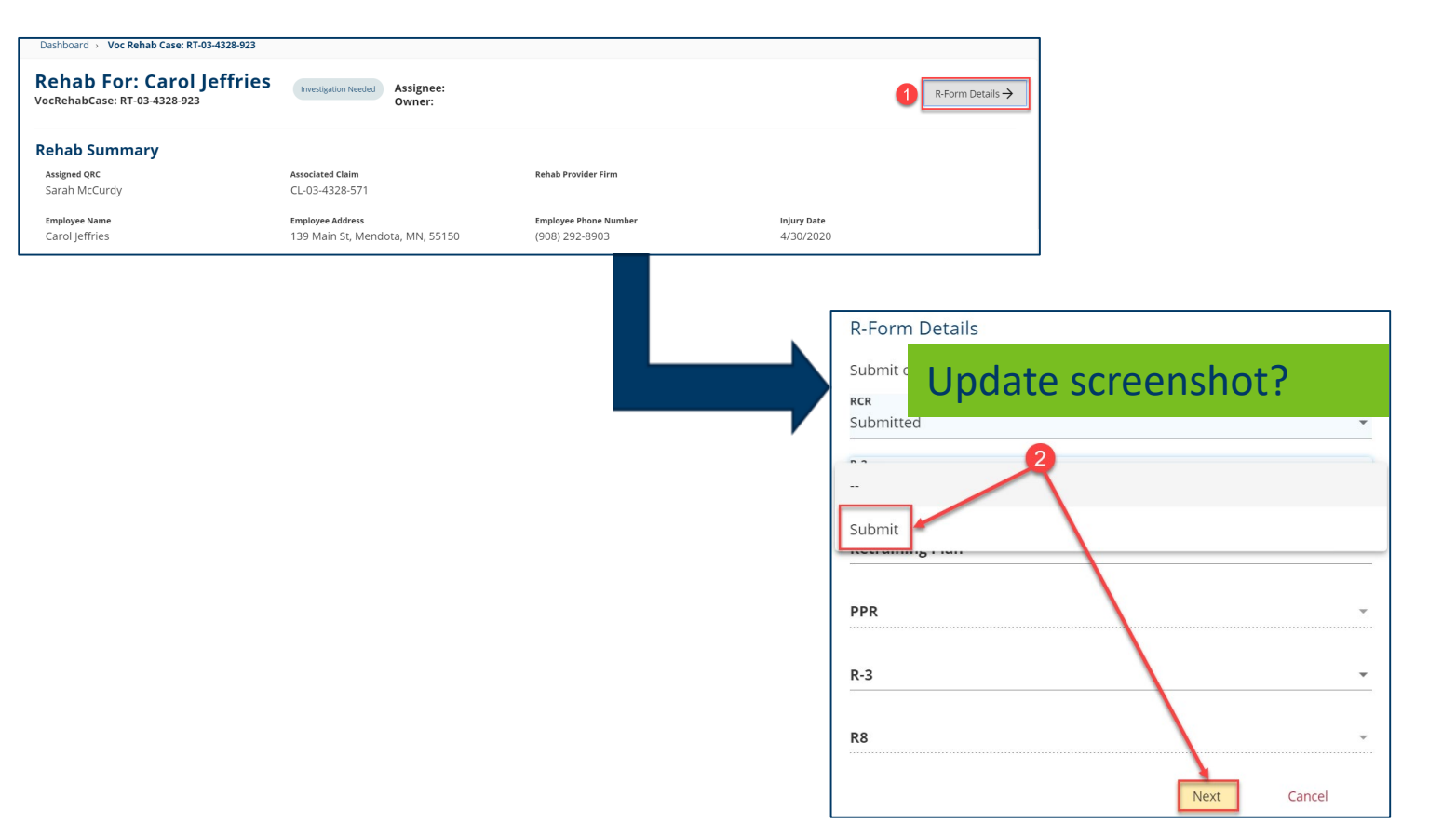

### **Demonstration**

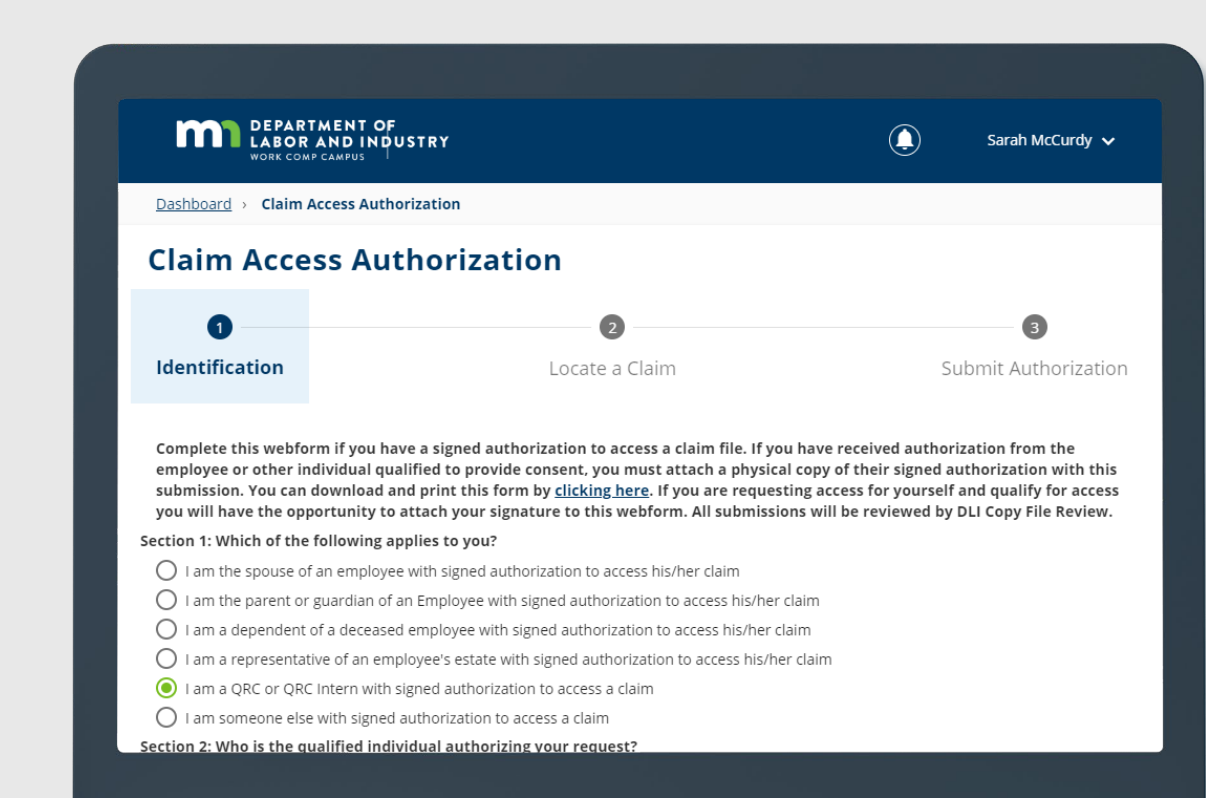

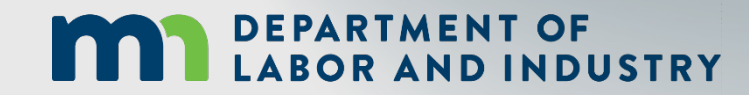

In this demonstration, you will see how to ...

submit R-forms on a rehabilitation transaction

# Agenda

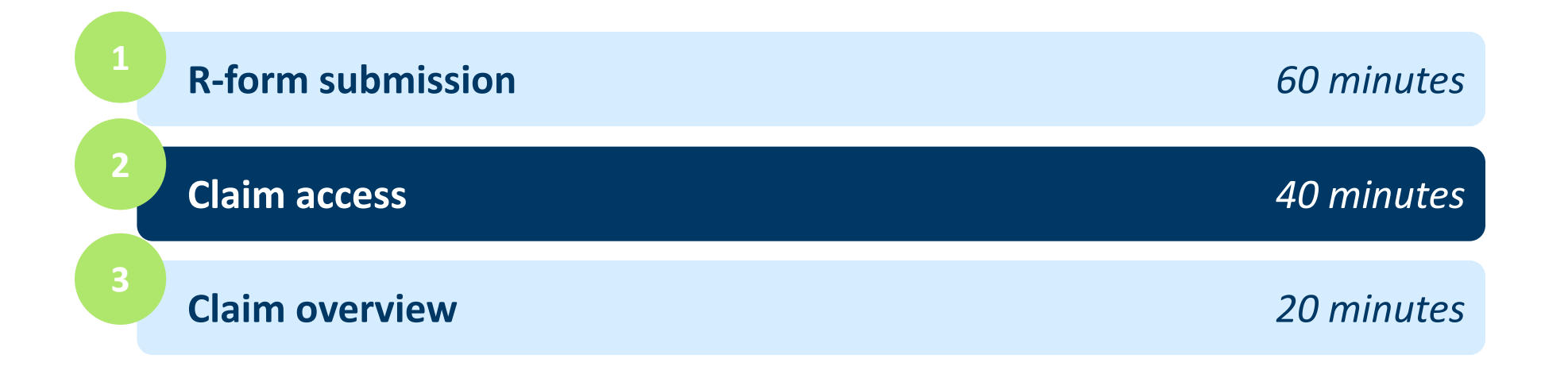

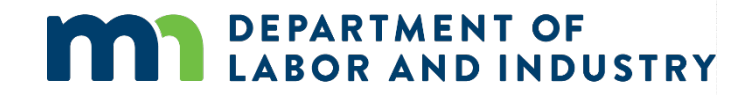

#### **Claim access authorization webform**

#### **Claim access authorization webform**

- Users who are not parties to the claim (spouse of injured worker, QRC, representative of employee's estate, etc.) must submit the claim access authorization webform to DLI.
- DLI will review the submission and determine whether claim access will be granted.

**DEPARTMENT OF** 

LABOR AND INDUSTRY

#### Exporting documents to zip file

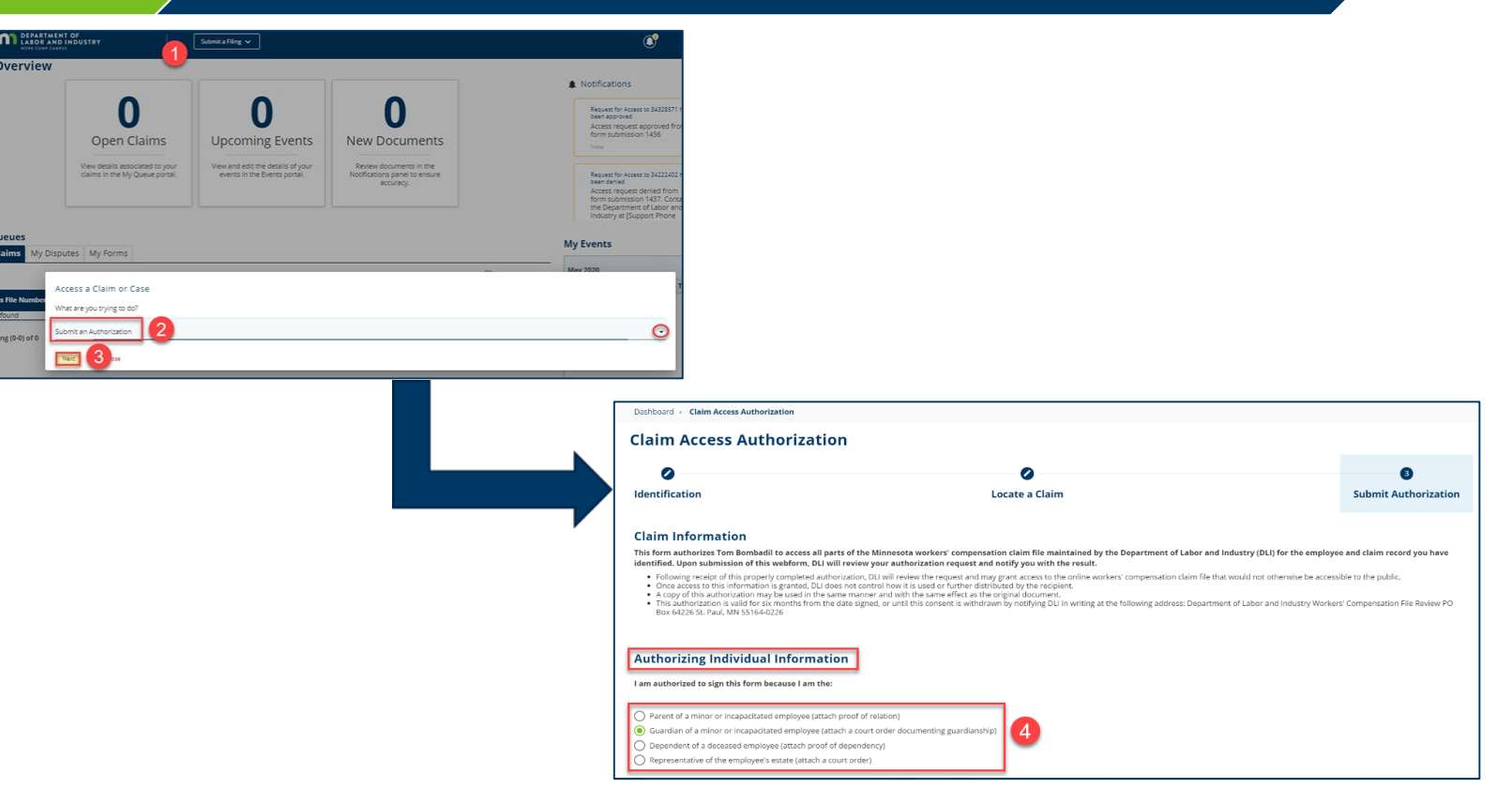

#### **Claim access authorization webform**

#### Claim access authorization webform

- Upon submission, you will see a confirmation screen with a confirmation number and the associated ID code. You will also receive a confirmation email message.
- A DLI representative will review your submission and either accept or reject it.

DEPARTMENT OF

BOR AND INDUSTRY

#### Exporting documents to zip file

| DEPARTMENT OF<br>LABOR AND INDUSTRY<br>WORK COMP CAMPUS | Submit a Filing 🗸                                                                                                    | Q | Tom Bombadil 🗸 |
|---------------------------------------------------------|----------------------------------------------------------------------------------------------------|---|----------------|
|                                                         |                                                                                                    |   |                |
|                                                         |                                                                                                    |   |                |
|                                                         | Claim Access Authorization Successfully Submitted:                                                                                            |   |                |
|                                                         | Confirmation Number: 1436<br>Associated ID: <b>CL-03-4328-571</b>                                                                             |   |                |
|                                                         | A confirmation email has been sent to DLITestExt1+general9@gmail.com for your records. You may view your forms<br>in <b>My Form History</b> . |   |                |

### Claim access authorization webform, continued

| Claim access authorization webform                                                                                                    | Exporting documents to zip file                                                                                                    | Exporting documents to zip file |  |  |  |  |
|----------------------------------------------------------------------------------------------------|----------------------------------------------------------------------------------------------------|---------------------------------|--|--|--|--|
| <ul> <li>If approved or denied, you will<br/>receive an email message to the<br/>account on file informing you of<br/>access approval or denial. If<br/>approved, the claim will display<br/>on the <b>My Claims</b> tab; if denied,<br/>you will be provided with the<br/>Campus support hotline<br/>information.</li> </ul> | Submit a Filing V<br>Submit a Filing V<br>Claim Access Authorization Successfully<br>Confirmation Number: 1436<br>Associated ID:CL-03-4328-571<br>A confirmation email has been sent to DLITestExt1+general9@gmail.com for your record<br>in My Form History. | € Tom Bombadi ∨<br>Submitted!   |  |  |  |  |

\*Access will be granted for six months, beginning on the approval date. When your access expires, you will receive an automated email message informing you of your access removal.

\*\*If at any point during the lifetime of a claim your access is removed, you will receive an email message indicating your removal.

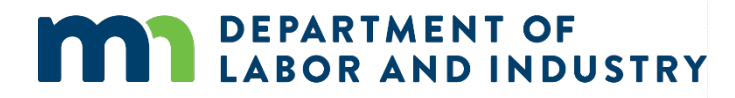

### Exporting documents to a zip file

#### Claim access authorization webform

#### > Exporting documents to zip file

- Documents relating to a claim or another case in Campus can be downloaded as a zip file that will contain all of the files together.
- When enacted, the zip file will begin downloading to your browser.

**DEPARTMENT OF** 

**ABOR AND INDUSTRY** 

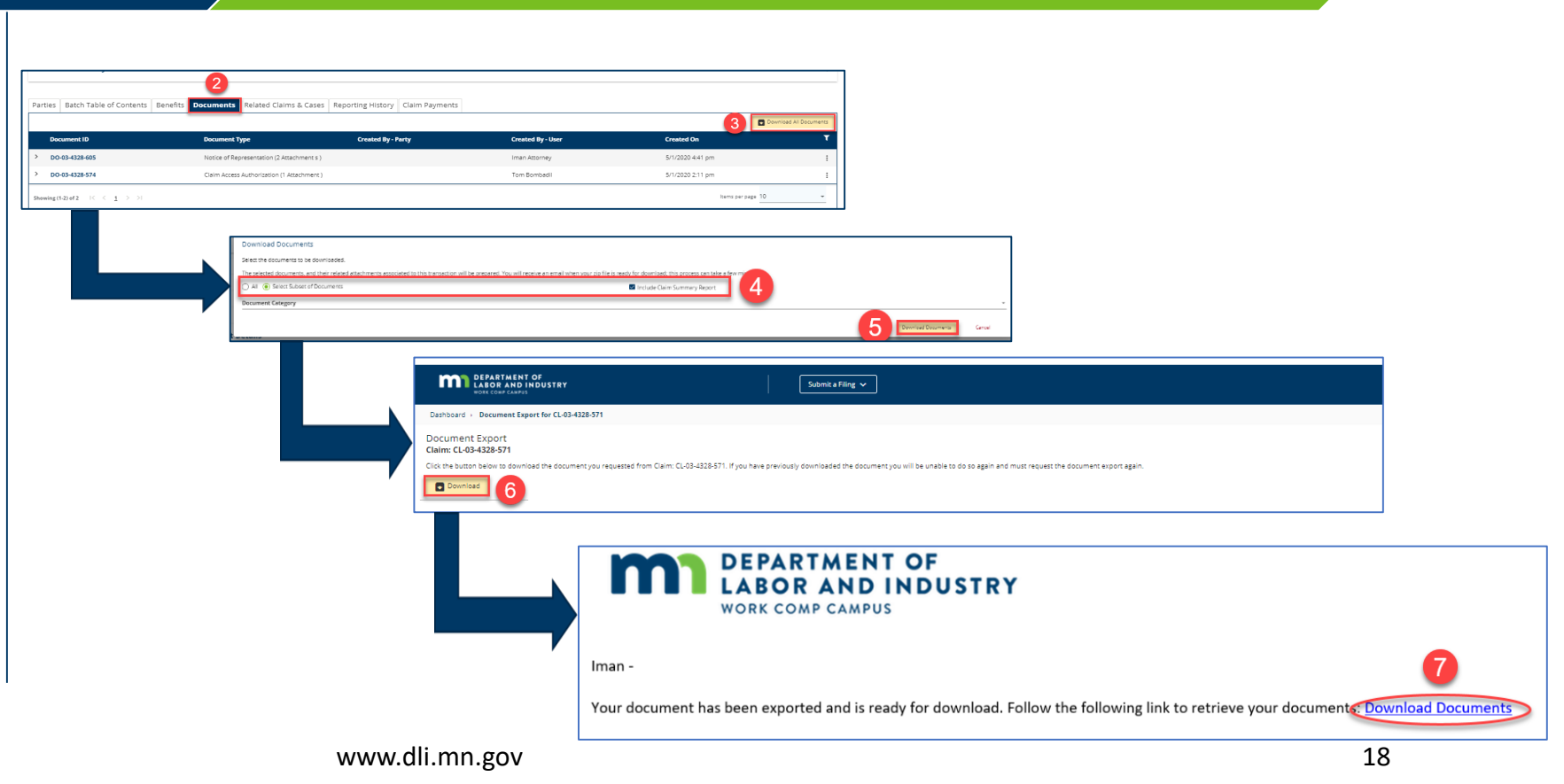

### Managing claim access

Claim access administrators – only – can easily edit required information in Campus via the **Your Profile** page.

| Man | aging claim access         | M                                                  | otion to intervene                                           |                                                                                             |                                                                                                    |                                                                                                    |                                                                                                    |                                                                                |
|-----|----------------------------|----------------------------------------------------|--------------------------------------------------------------|---------------------------------------------------------------------------------------------|----------------------------------------------------------------------------------------------------|----------------------------------------------------------------------------------------------------|----------------------------------------------------------------------------------------------------|--------------------------------------------------------------------------------|
|     |                            | DEPARTMENT OF<br>LASE (NAY CARY)                   | Submit a Filing v                                            |                                                                                             | Minnie Apples v                                                                                                    |                                                                                                    |                                                                                                    |                                                                                |
| 1.  | Click the kebab menu.      | Dashboard + My Groups                              |                                                              |                                                                                             |                                                                                                    |                                                                                                    |                                                                                                    |                                                                                |
| 2.  | Select Manage              | Ski & Shred, Inc.<br>Employer                      |                                                              |                                                                                             | <b>1</b> 1                                                                                                    |                                                                                                    |                                                                                                    |                                                                                |
|     | Case/Claim Access.         | 2 Members<br>My Permissions<br>Group Administrator | Group Admins Minnie Apples ( DLITestExt1+general@gmail.com ) | Date Joined<br>4/29/2020                                                                    | View Group<br>Manage Group                                                                                                    |                                                                                                    |                                                                                                    |                                                                                |
| 3.  | Use the Claims and Cases   |                                                    | Sarah McCurdy ( dlitestext1+grc4@gmail.com )                 |                                                                                             | Manage Cate/Claim Access     Leave Group                                                                                                    |                                                                                                    |                                                                                                    |                                                                                |
|     | tabs to specify the lists. | Stig Services<br>TPA<br>2 Members                  |                                                              |                                                                                             | I                                                                                                    |                                                                                                    |                                                                                                    |                                                                                |
| 4.  | Claims and cases           |                                                    |                                                              |                                                                                             | RTMENT OF<br>R AND INDUSTRY<br>OWF CAMPYS                                                                                                    | nit a Filing 🗸                                                                                                    |                                                                                                    | Minnie Apples                                                                  |
|     | associated with the        |                                                    |                                                              | Dashboard + Empl                                                                            | loyer: ER-00-0000-057 · Group Case and Claim Access                                                                                                    | s Management                                                                                                    |                                                                                                    |                                                                                |
|     | group will display.        |                                                    |                                                              | Ski & Shred, Inc.: I<br>You can control your<br>• The claims and                            | ER-00-0000-057<br>Employer Group Members' claim and case access from<br>I cases on which your group is a party are listed in the ta                                                                                                    | this page. Below are some tips to help you get started:<br>ble below. Use the tab navigation to toggle between the list of claims a                 | nd cases.                                                                                                    |                                                                                |
| 5.  | Use the filter icon to     |                                                    |                                                              | Control which a<br>claim level also<br>Control which a<br>case level does<br>Grant claim ac | group members have access to an individual claim by cli<br>grants access to any cases that are on that claim.<br>group members have access to an individual case by clic<br>not grant access to the claim.<br>cess in bulk by clicking "Bulk Edit Claim Access". | cking the claim row in the table. Then in the claim card that appears un<br>king the claim row in the table. Then in the case card that appears und | ider the data table, click "Edit" next to the "Members with A<br>er the data table, click "Edit" next to the "Members with Acc | xess" list. Note: granting access at<br>ess" list. Note: granting access at ti |
|     | narrow your search         |                                                    |                                                              | Ski & Shred, In                                                                             | с.                                                                                                    |                                                                                                    |                                                                                                    |                                                                                |
|     | harrow your scarein        |                                                    |                                                              | Claims Cases                                                                                | 3                                                                                                    |                                                                                                    |                                                                                                    | 6 Bulk Er                                                                      |
|     |                            |                                                    |                                                              | Claim Name                                                                                  | Campus File N                                                                                                    | lumber Group Role                                                                                                    | Status                                                                                                    | 5                                                                              |
|     |                            |                                                    |                                                              | Fred Flintstone:                                                                            | Injury on 01/01/2020 CL-01-7178-06                                                                                                    | 8 Employer                                                                                                    | Open<br>Items per                                                                                                    | page 10 -                                                                      |
|     | DEPARTMENT OF              |                                                    |                                                              | Fred Flint                                                                                  | stone: Injury on 01/01/20                                                                                                    | 20                                                                                                    | iterto per                                                                                                    |                                                                                |
|     | LABOR AND INDUSIRY         |                                                    | www.dli.mn.gov                                               | Member:<br>No members have                                                                  | s with Access <sup>®</sup> rear                                                                                                    | Cases on this Claim <sup>®</sup><br>No related cases                                                                                                |                                                                                                    |                                                                                |

### Managing claim access, continued

Claim access administrators – only – can easily edit required information in Campus via the **Your Profile** page.

| Managing claim access                                                                                                    | M                                                                                                    | otion to intervene                                                                                                    |                                                                                                    |                                                                                                    |                                                                                                    |
|----------------------------------------------------------------------------------------------------|----------------------------------------------------------------------------------------------------|----------------------------------------------------------------------------------------------------|----------------------------------------------------------------------------------------------------|----------------------------------------------------------------------------------------------------|----------------------------------------------------------------------------------------------------|
| 6. The <b>Bulk Edit</b> button will<br>allow you to grant or<br>remove member access<br>to claims for multiple<br>members at once. | Desboard : My Groups<br>My Groups<br>Ski & Shred, Inc.<br>Engloyer<br>2 Menters<br>My Permissions<br>Group Administrator<br>Stig Services<br>TPA<br>2 Menters | Submit a Tiling v  Group Admins Minnie Apples (Diffestiont'-general@gmail.com) Sarah McCurdy (diffestext+grc4@gmail.com) | Merrie Apples                                                                                                    | ubmit a Filing. 🗸                                                                                                    | Minute Apples                                                                                                    |
|                                                                                                    |                                                                                                    |                                                                                                    | Deshboard : Employer: ER-00-0000-057 : Group Case and Claim Acc<br>Group Case and Claim Access Man<br>Set & Shred, Inc.: ER-00-0000-057<br>Tota can control your Employer Group Members' claim and case access for<br>1 m Galima and cases on withy now group is a party case based are on the<br>1 m Galima and cases on withy now group is a party case based are on the<br>1 m Galima and cases on withy now group is a party case based are on the<br>1 m Galima and cases on withy now group is a party case based are on the<br>1 m Galima and cases on withy now group is a party case based are on that claim.<br>2 or and claim access in bulk by cloing that Edit Claim Access <sup>1</sup><br>Ski & Shred, Inc.<br>1 Claims Cases 3 | cess Management  angement  m this page. Below are some tips to help you get started: m this page. Below are some tips to help you get started: cluding the dam row in the table. Then in the clum card that appears under th clicking the claim row in the table. Then in the case card that appears under th | ses.<br>He data table, click "Edit" next to the "Members with Access" list. Note: granting access a<br>f data table, click "Edit" next to the "Members with Access" list. Note: granting access at |
|                                                                                                    |                                                                                                    |                                                                                                    | Claim Name Campus Fil<br>Fred Flintstons: Iniury on 01/01/2020 CL-01-7178                                                                                                    | e Number Group Role                                                                                                    | 6 2 BAR                                                                                                    |
| DEPARTMENT OF<br>LABOR AND INDUSTRY                                                                                                |                                                                                                    | www.dli.mn.gov                                                                                                    | showing (1-1) of $1 \le (1 \ge 1)$<br>Fred Flintstone: Injury on 01/01/2<br>Claim: (L-01-7178-068<br>Members with Access <sup>®</sup> $\checkmark$ Ess.<br>No members have access                                                                                                    | 020<br>Cases on this Claim <sup>e</sup><br>No related cases                                                                                                    | items per page 10 -                                                                                                    |

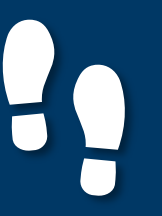

#### Motion to intervene

#### Managing claim access

Motion to intervene

- As a potential intervenor looking to gain access to a dispute, you will need to file a motion to intervene.
- To access the motion, click on the Submit a Filing drop-down menu and select Access a Case or Claim.

**DEPARTMENT OF** 

**ABOR AND INDUSTRY** 

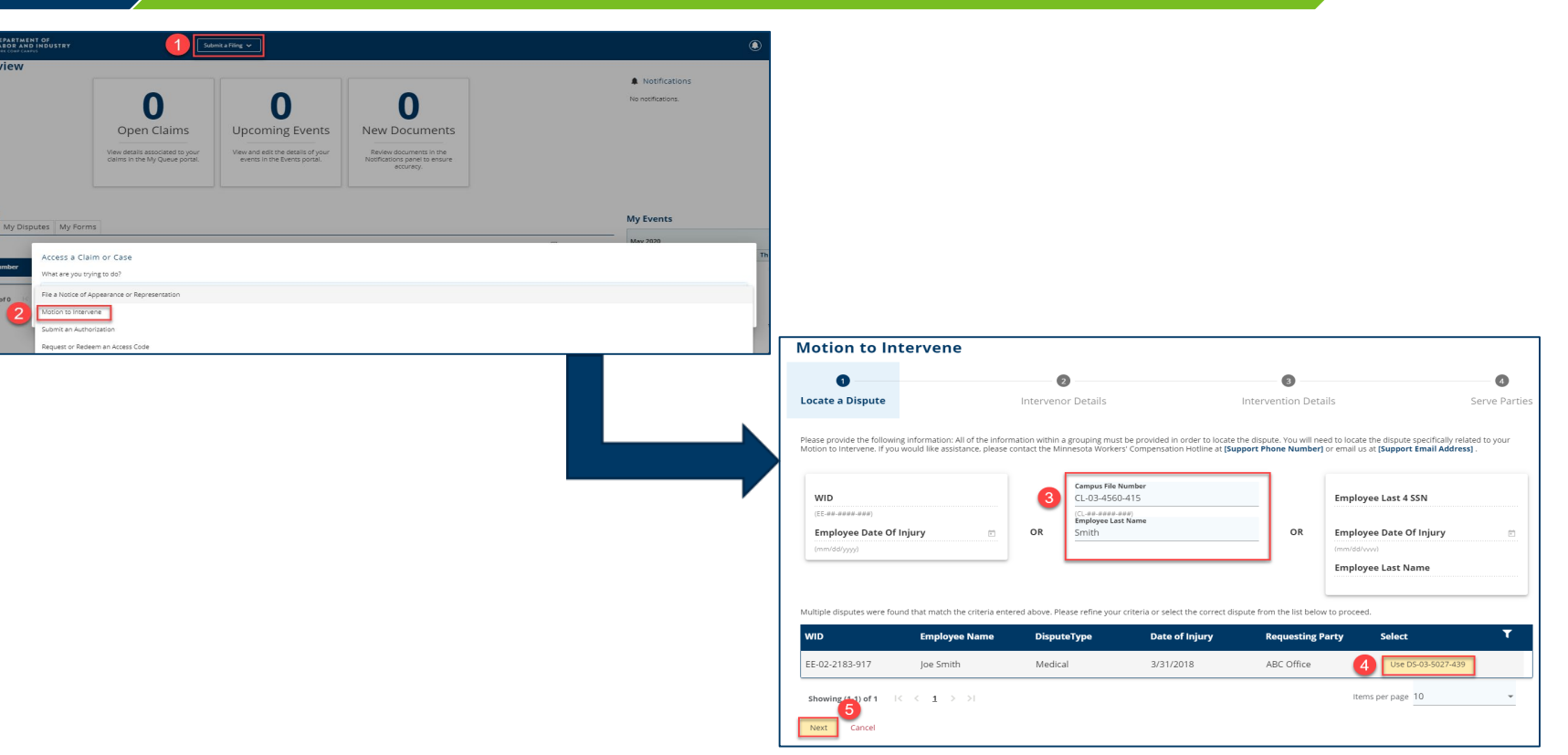

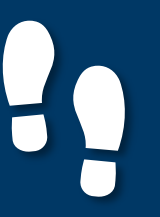

#### **Motion to intervene**

#### Managing claim access

Motion to intervene

7 Next Back

- Fill in the required fields on the page.
- Click the + Upload **Document** button to attach supporting documentation.
- When complete, click Submit Form.

DEPARTMENT OF

**ABOR AND INDUSTRY** 

| lotion to Intervene                                                                                                    |                                                                         |                                          |                                                   |                                            |                                |
|----------------------------------------------------------------------------------------------------|-------------------------------------------------------------------------|------------------------------------------|---------------------------------------------------|--------------------------------------------|--------------------------------|
| 0                                                                                                    | 0                                                                       |                                          |                                                   |                                            | 0                              |
| ate a Dispute                                                                                                    | Intervenor Details                                                      |                                          | Intervention Details                              |                                            | Serve Parties                  |
| mplete the following information related to the orga<br>intervene under Minnesota Statutes § 176.361.<br>e you one of the following potential intervenors? | nization filing this Motion to Inte                                     | rvene. Intervenors provide               | e services or pay benefits to or o                | n behalf of the employee an                | d have a statutory right       |
| st Health Care Clinic                                                                                                    |                                                                         |                                          |                                                   |                                            | 6 🖸                            |
| Next Back Cancel Save as Draft                                                                                                    |                                                                         |                                          |                                                   |                                            |                                |
|                                                                                                    |                                                                         |                                          |                                                   |                                            |                                |
| , i i i i i i i i i i i i i i i i i i i                                                                                                    | Motion to Interven                                                      | e                                        |                                                   |                                            |                                |
|                                                                                                    | •                                                                       | •                                        |                                                   | •                                          | •                              |
|                                                                                                    | Locate a Dispute                                                        | Intervenor Deta                          | ils Interv                                        | ention Details                             | Serve Parties                  |
|                                                                                                    |                                                                         |                                          |                                                   |                                            |                                |
|                                                                                                    | The applicant is filing this Motion to Interv<br>Medical Request Date * | vene in the following disputes: DS-03-5  | 5027-439                                          |                                            |                                |
|                                                                                                    | 5/27/2020                                                               | ۵                                        |                                                   |                                            |                                |
|                                                                                                    | The applicant, APPLICANT, has provided so                               | ervices or paid benefits to or on beha   | If of the employee and has a statutory right to i | intervene under Minnesota Statutes § 17    | 6.361.                         |
|                                                                                                    | Attached to this Motion to intervene is an                              | exhibit(s) itemizing the charges for se  | ervices provided or payments made to or on be     | half of the employee by the applicant for  | the dates below.               |
|                                                                                                    | Total Claim Amount to Date *<br>\$                                      | 500 5/14/2020                            |                                                   | End Date *<br>5/25/2020                    | e                              |
|                                                                                                    |                                                                         | (mm/dd/yyyy)                             |                                                   | (nm/dd/yyyy)                               |                                |
|                                                                                                    | Upon request or a party or to present evic                              | sence of the intervention claim at nea   | ring, the applicant acknowledges it will provide  | aboltional documentation, records and r    | eports as required by law.     |
|                                                                                                    | Act g pation in this case may affect th                                 | e ability of the applicant to obtain pay | ment from any source for the tes provide          | d or payments made to or on behalf of th   | te employee as itemized in the |
|                                                                                                    | attadize Exhibit(s).                                                    | whority to rattle on hehalf of the ann   | licant can be contacted using the information h   | al ros                                     |                                |
|                                                                                                    | First Name *                                                            | Last Name *                              |                                                   | Title *                                    |                                |
|                                                                                                    | Tom                                                                     | Bombadil                                 |                                                   | Other Rep                                  |                                |
|                                                                                                    | Phone *<br>(101) 111-1111                                               | Email *<br>DLITestEx*                    | t1+general9@gmail.com                             |                                            |                                |
|                                                                                                    | Therefore, the applicant requests it be allo<br>statutory interest.     | owed to intervene as a party in the ab   | ove-captioned proceeding and that payment fo      | or services provided or benefits paid be m | nade, plus appropriate         |
|                                                                                                    | Supporting Attachments                                                  |                                          |                                                   |                                            |                                |
|                                                                                                    | + Upload Document                                                       |                                          |                                                   |                                            |                                |
|                                                                                                    | File Name                                                               |                                          | File Type Descript                                | tion Re                                    | emove                          |
|                                                                                                    | Intervention, Doc.docx                                                  |                                          | Other Other                                       | i                                          | i i                            |
|                                                                                                    | Next Back Cancel Sav                                                    | ve as Draft                              |                                                   |                                            |                                |

| Motion                                            | to Intervene                                                                                            |                                                                                                    |                                                 |                   |              |
|---------------------------------------------------|----------------------------------------------------------------------------------------------------|----------------------------------------------------------------------------------------------------|-------------------------------------------------|-------------------|--------------|
| 0                                                 |                                                                                                    | 0                                                                                                    | 0                                               |                   | 0            |
| Locate a D                                        | Dispute                                                                                                 | Intervenor Details                                                                                           | Intervention Details                            |                   | Serve Partie |
| Affidavi<br>Parties<br>Select the part<br>+ Add S | t of Service<br>ties to serve below. You may<br>ienvice Recipient                                       | update service addresses for parties served via mail. Click the A                                            | dd Service Recipient button to add parties to t | the service list. |              |
| Serve Party                                       | Name                                                                                                    | Role                                                                                                    | Address                                         | Service Method    | Service Date |
|                                                   | ABC Office                                                                                              | Pettioner                                                                                                    |                                                 | None              | N/A          |
| 8                                                 | Clifton Employer                                                                                        | Other Representative                                                                                         | womptester+employer@gmail.com                   | Electronic        | 5/28/2020    |
| 51                                                | Fifton Employer                                                                                         | Service of Process Designee for ABC Office                                                                   | womptester-employer@gmail.com                   | Electronic        | 5/28/2020    |
|                                                   | 12<br>Smith                                                                                             | Employee                                                                                                    | 321 Snow Street<br>St Paul, MN 55101            | None              | N/A          |
|                                                   | Best Health Care Clinic                                                                                 | Potential intervenor                                                                                         |                                                 | None              | NA           |
| 0                                                 |                                                                                                    |                                                                                                    |                                                 | None              | N/A          |
| 5                                                 | Andy insurer                                                                                            | Service of Process Designee for UPWORTHINSURANCE                                                             | tcrange637+ir5@gmail.com                        | None              | N/A          |
| Notice<br>Upon clicking                           | Andy Insurer<br>Submit, Campus will:<br>and menge an Affidavit of Sen<br>nemail to all parties who nece | Service of Process Designee for UPNORTHINGURANCE<br>vice with your field document,<br>we service via Campus. | torange637-irf@gmail.com                        | Noné              | No.4         |

### **Demonstration**

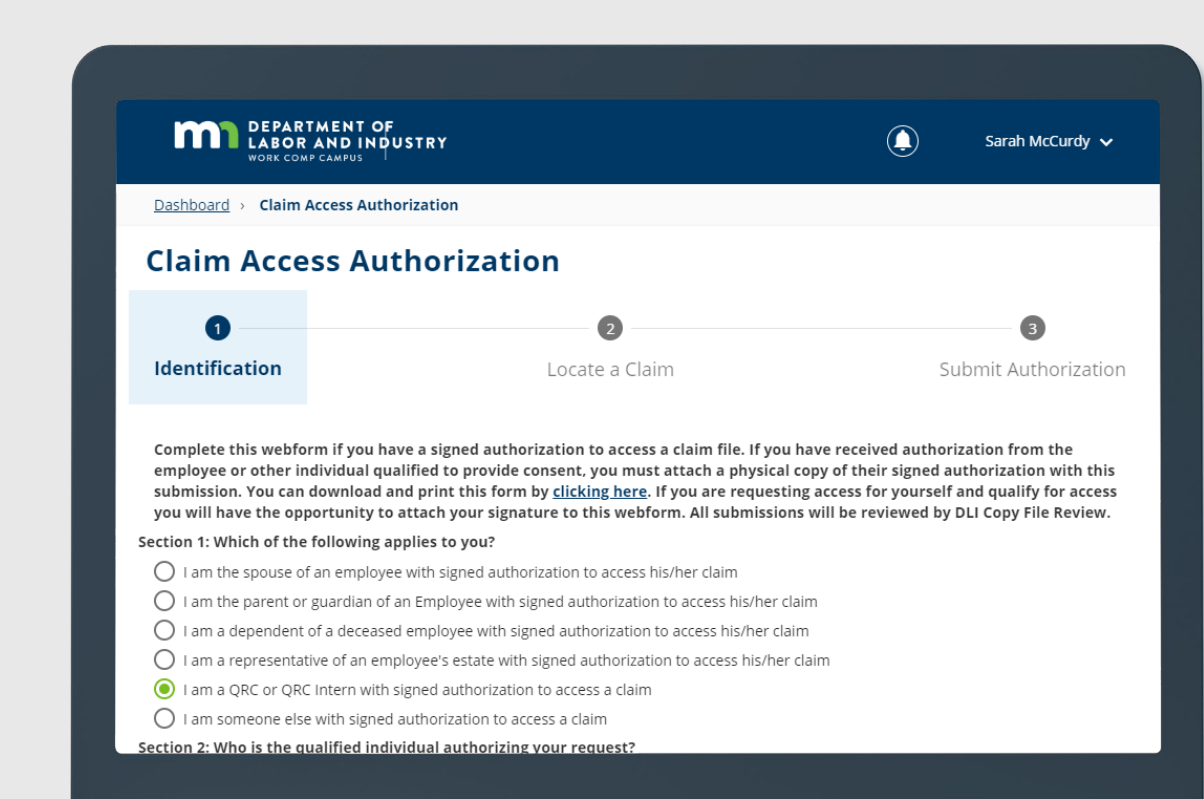

#### DEPARTMENT OF LABOR AND INDUSTRY

In this demonstration, you will see how to ...

• submit a claim access authorization webform

# Agenda

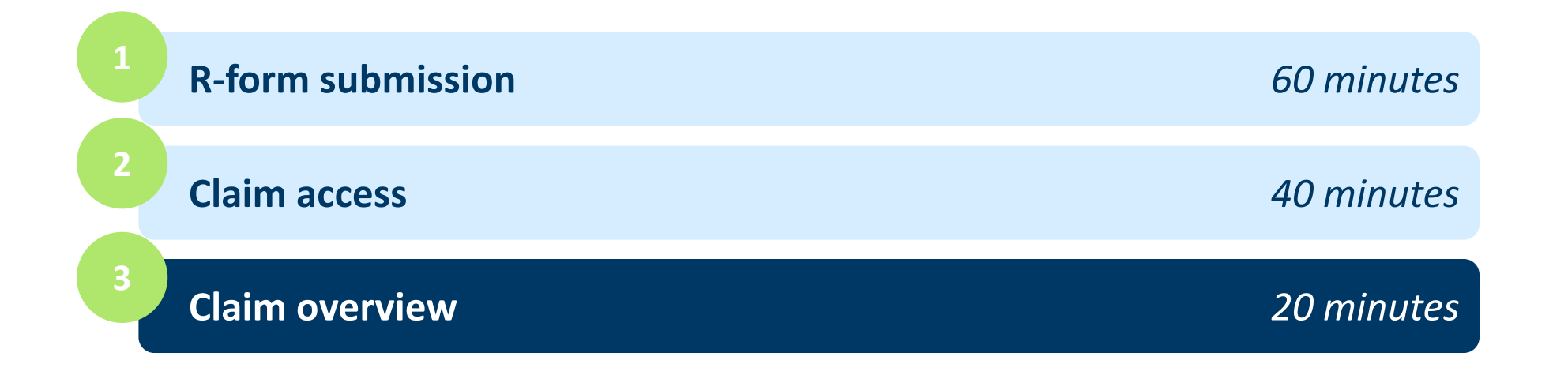

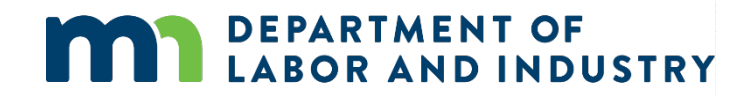

### **Claim details page**

The claim details page provides additional details about a claim, such as **Key Dates**, **Injury**, **Accident**, **Employment**, **Benefits** and **Payment**.

You can navigate to any of the sections by clicking on the main headers to expand the information.

| on Coentrac Contents<br>Owner:                     |                                                                                                    | + Submit Filing + Submit eFROI eSROI / Webform                                                                                                    |
|----------------------------------------------------|----------------------------------------------------------------------------------------------------|----------------------------------------------------------------------------------------------------|
| Employee                                           | Date of Injury                                                                                                    | Part of Body Injured<br>53: Knee                                                                                                    |
| lessarer                                           | Claim Administrator 🗣                                                                                                    | Claim Administrator Claim Number $\Psi$                                                                                                    |
|                                                    |                                                                                                    |                                                                                                    |
| Claim Denied by Insurer                            | Employee Returned To Work                                                                                                    | Employee Consulted for Vocational Rehab                                                                                                    |
|                                                    |                                                                                                    | *                                                                                                    |
| Claim Type 🕫                                       |                                                                                                    |                                                                                                    |
| Time of Injury                                     |                                                                                                    |                                                                                                    |
|                                                    | Employer *                                                                                                    |                                                                                                    |
| Employer's Insurance Status<br>Not yet Implemented |                                                                                                    |                                                                                                    |
|                                                    |                                                                                                    |                                                                                                    |
|                                                    |                                                                                                    |                                                                                                    |
|                                                    |                                                                                                    |                                                                                                    |
| _                                                  |                                                                                                    |                                                                                                    |
|                                                    | Click on each Title to expand the                                                                                                    | -                                                                                                    |
|                                                    | detail for that section                                                                                                    |                                                                                                    |
|                                                    |                                                                                                    | ~                                                                                                    |
|                                                    | Cam Dened by Issuer Cam Dened by Issuer Cam De | Image: Developer         Image: Developer         Image: Developer         Image: Developer         Claim Develop by resurer         Claim Develop by resurer         Claim Develop by resurer         Claim Type •         Traphyper Resurred To strock         Employee Resurred To strock         Claim Type •         Employee Resurred To strock         Claim Type •         Employee Resurred To strock         Employee Resurred To strock         Claim Type •         Employee Resurred To strock         Employee Resurred To strock         Employee Resured To |

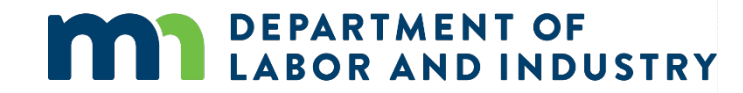

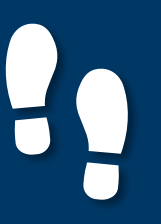

20

#### **Parties**

#### Parties

#### Submitting to a claim

- The Parties tab shows individuals and entities related to the claim.
- On the bottom of the Claim Details page, you can find the Parties tab on the far right.

DEPARTMENT OF

LABOR AND INDUSTRY

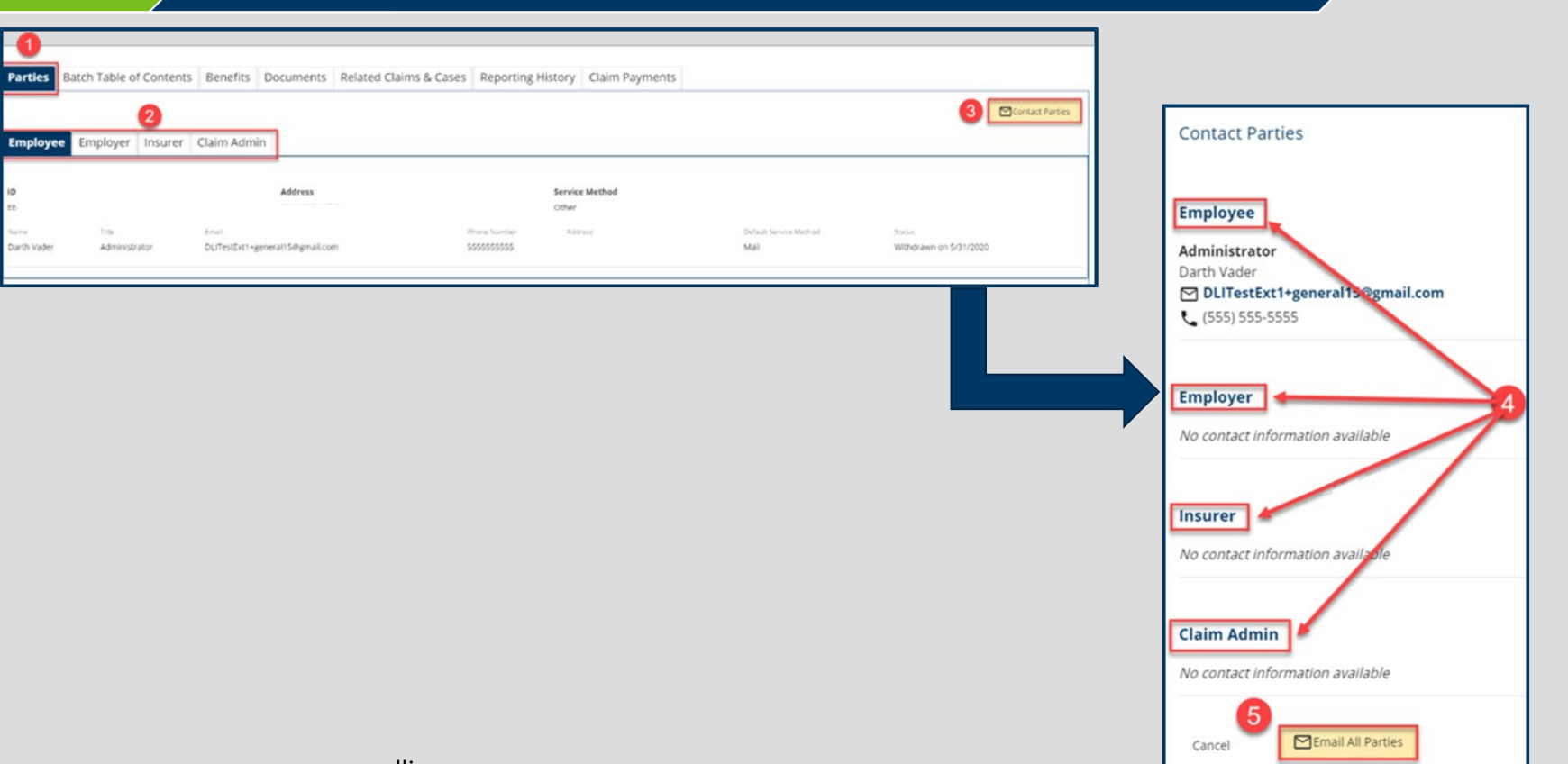

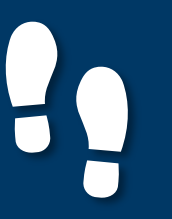

27

#### Parties, continued

#### Parties

- The only external users with access to the claim are the users listed as parties to the claim.
- Click Email All Parties to send an email message to the parties listed or click Cancel to exit without sending.

DEPARTMENT OF

BOR AND INDUSTRY

### Submitting to a claim

| Batch Table of Cor       Parties       Batch Table of Cor       Employee       Employee       Employee | ntents Benefits Documents Related Claim             | s & Cases Reporting History Claim Payments                    |                                | 3 Contact Parkes                | Contact Parties                                                             |
|----------------------------------------------------------------------------------------------------|-----------------------------------------------------|---------------------------------------------------------------|--------------------------------|---------------------------------|-----------------------------------------------------------------------------|
| ið<br>es<br>tsane Tite<br>Darth Vader Administrator                                                    | Address<br>Anual<br>DL/TesiExt1-general15@gmail.com | Service Method<br>Other<br>Prove Number Address<br>5000000000 | Default Service Method<br>Mail | Social<br>Webdcawn on 5/31/2020 | Employee<br>Administrator<br>Darth Vader<br>DLITestExt1+general13@gmail.com |
|                                                                                                    |                                                     |                                                               |                                |                                 | Employer                                                                    |
|                                                                                                    |                                                     |                                                               |                                |                                 | Insurer<br>No contact information available                                 |
|                                                                                                    |                                                     |                                                               |                                |                                 | Claim Admin<br>No contact information available                             |
|                                                                                                    |                                                     |                                                               |                                |                                 | Cancel                                                                      |

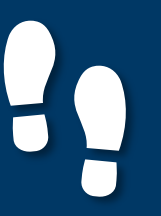

Submitting to a claim

#### Parties

### Users can submit webforms related to the claim they are viewing via the + Submit Filing button on the top right of the claim details page.

 Depending on the selection, you will be directed to a webform to fill in the remaining information needed to continue.

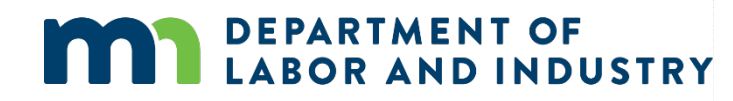

#### Submitting to a claim

| Dashboard > Clain                        | R AND INDUSTRY                                                                                                    |                            |                |                      | Minnie Apples |  |
|------------------------------------------|----------------------------------------------------------------------------------------------------|----------------------------|----------------|----------------------|---------------|--|
| <b>lint Barto</b><br>aim: CL-05-9706-235 | on: Injury on 1/04/1959                                                                                                    | Default Status Placeholder |                |                      | + Submit F    |  |
| Campus File Number @                     | Employee                                                                                                    |                            | Date of Injury | Part of Body Injured |               |  |
|                                          | Submit a Filing                                                                                                    |                            |                | ×                    |               |  |
| Blouse Barn                              | Please indicate the type of filing you wish to make. Note that these Filing options are specific to Claims, will use data from this transaction, and will be associated to this transaction. |                            |                |                      |               |  |
|                                          | Clint Barton: Injury on 1/04/1959: CL-05-970                                                                                                    | 6-235                      |                |                      | _             |  |
| _                                        | Please indicate the type of filing you wish to                                                                                                    | make.                      |                |                      |               |  |
| Claim Overv                              | Filing Name<br>Initiate Dispute                                                                                                    | -                          |                |                      |               |  |
| Claim Involved in I                      |                                                                                                    |                            |                |                      | nab           |  |
| Employee Receivir                        | Save Back                                                                                                    |                            |                |                      |               |  |
|                                          |                                                                                                    |                            |                |                      |               |  |
| Claim Dotaile                            |                                                                                                    |                            |                |                      |               |  |
| Campus File Number @                     |                                                                                                    | Claim Type 🛛               |                |                      |               |  |
|                                          |                                                                                                    |                            |                |                      |               |  |

### Demonstration

| Injury Details                |                      |                        |                   |                | ~             |  |  |  |
|-------------------------------|----------------------|------------------------|-------------------|----------------|---------------|--|--|--|
| Accident Details v            |                      |                        |                   |                |               |  |  |  |
| Employment Details            |                      |                        |                   |                | ~             |  |  |  |
| Benefits and Payment D        | Details              |                        |                   |                | ~             |  |  |  |
| Parties Claim Summary B       | Benefits Documents   | Related Claims & Cases | Reporting History | Claim Payments |               |  |  |  |
|                               |                      |                        |                   | <b>⊠</b> co    | ntact Parties |  |  |  |
| Employee <b>Employer</b> Insu | rer File Reviewer    |                        |                   |                |               |  |  |  |
| Minnesota Timberwolves        | ;                    |                        |                   |                |               |  |  |  |
| ID                            | Address              | Service Method         | han shared        |                |               |  |  |  |
| 41-1644554                    | Stillwater, MN 55082 | NO Legal Service F     | lequired          |                |               |  |  |  |
|                               |                      |                        |                   |                |               |  |  |  |
|                               |                      |                        |                   |                |               |  |  |  |
|                               |                      |                        |                   |                |               |  |  |  |
|                               |                      |                        |                   |                |               |  |  |  |
|                               |                      |                        |                   |                |               |  |  |  |
|                               |                      |                        |                   |                |               |  |  |  |
|                               |                      |                        |                   |                |               |  |  |  |
|                               |                      |                        |                   |                |               |  |  |  |
|                               |                      |                        |                   |                |               |  |  |  |
|                               |                      |                        |                   |                |               |  |  |  |
|                               |                      |                        |                   |                |               |  |  |  |
|                               |                      |                        |                   |                |               |  |  |  |
|                               |                      |                        |                   |                |               |  |  |  |
|                               |                      |                        |                   |                |               |  |  |  |
|                               |                      |                        |                   |                |               |  |  |  |
|                               |                      |                        |                   |                |               |  |  |  |
|                               |                      |                        |                   |                |               |  |  |  |

In this demonstration, you will see how to ...

- view and email claim parties; and
- navigate to a webform on a claim

# Congratulations for completing Campus 201 for QRCs!

Reach out with any questions.

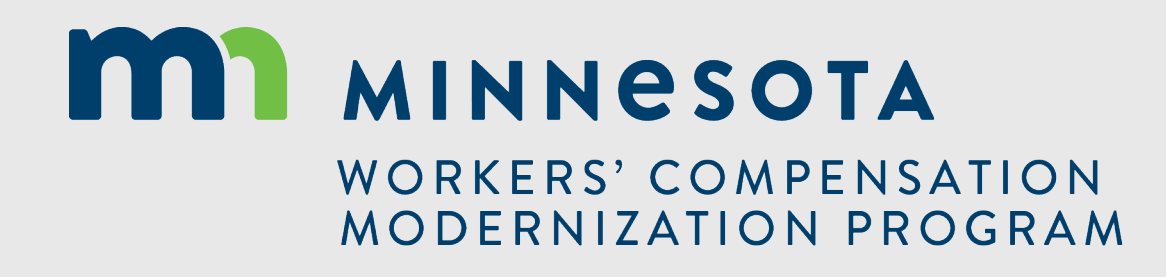